## FICHE MÉTHODE GeoGebra :

## 1<sup>ère</sup> partie : Présentation générale, fenêtre, menus et icônes

## **≻** La fenêtre GeoGebra

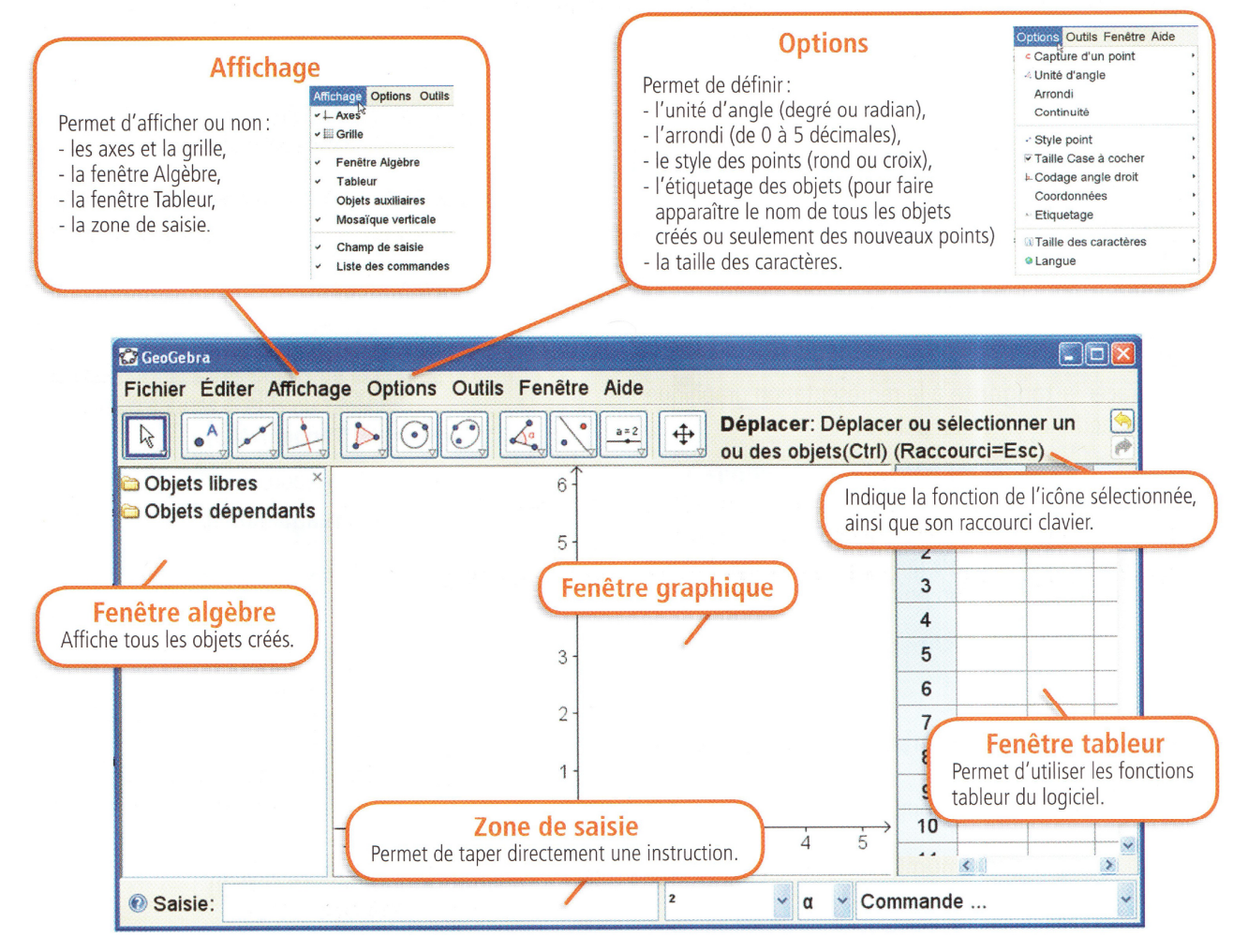

## ➤ Menu propriétés

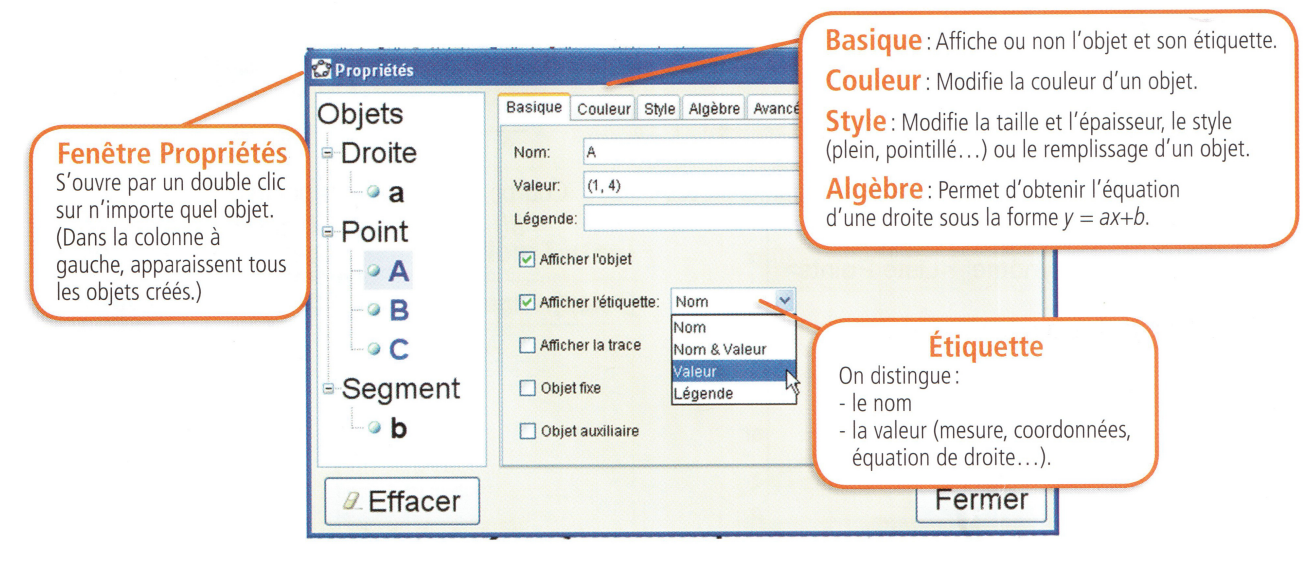

Mathématiques : Fiche méthode GeoGebra

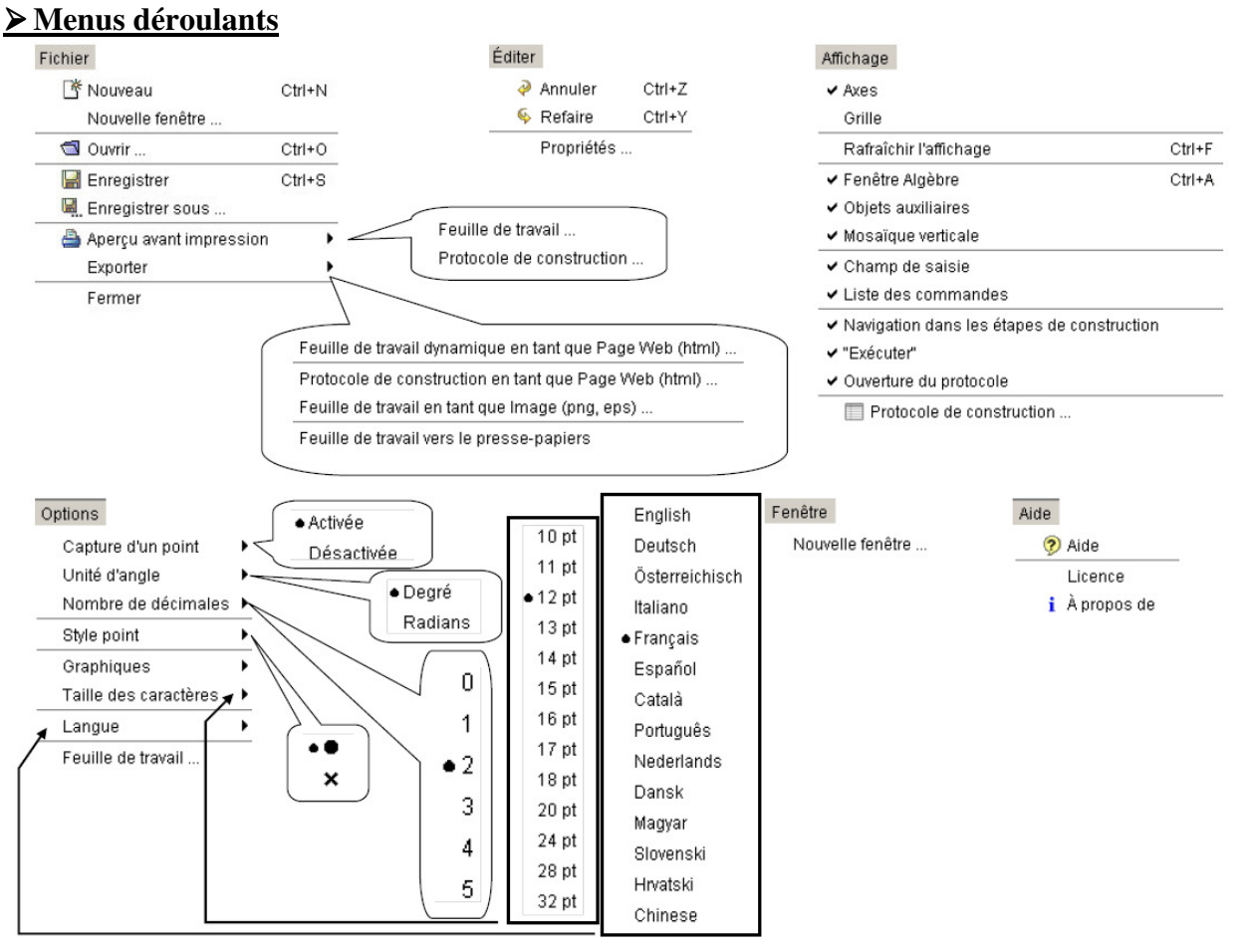

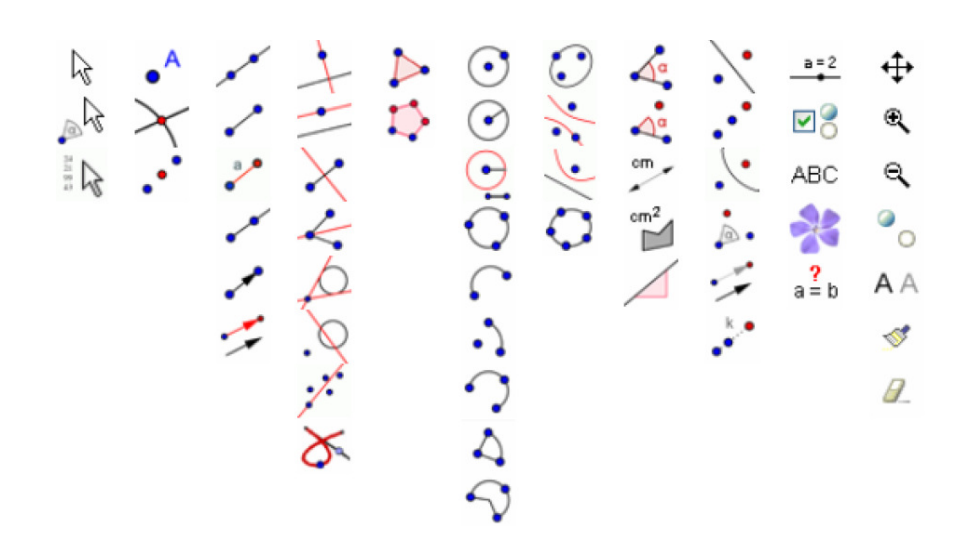

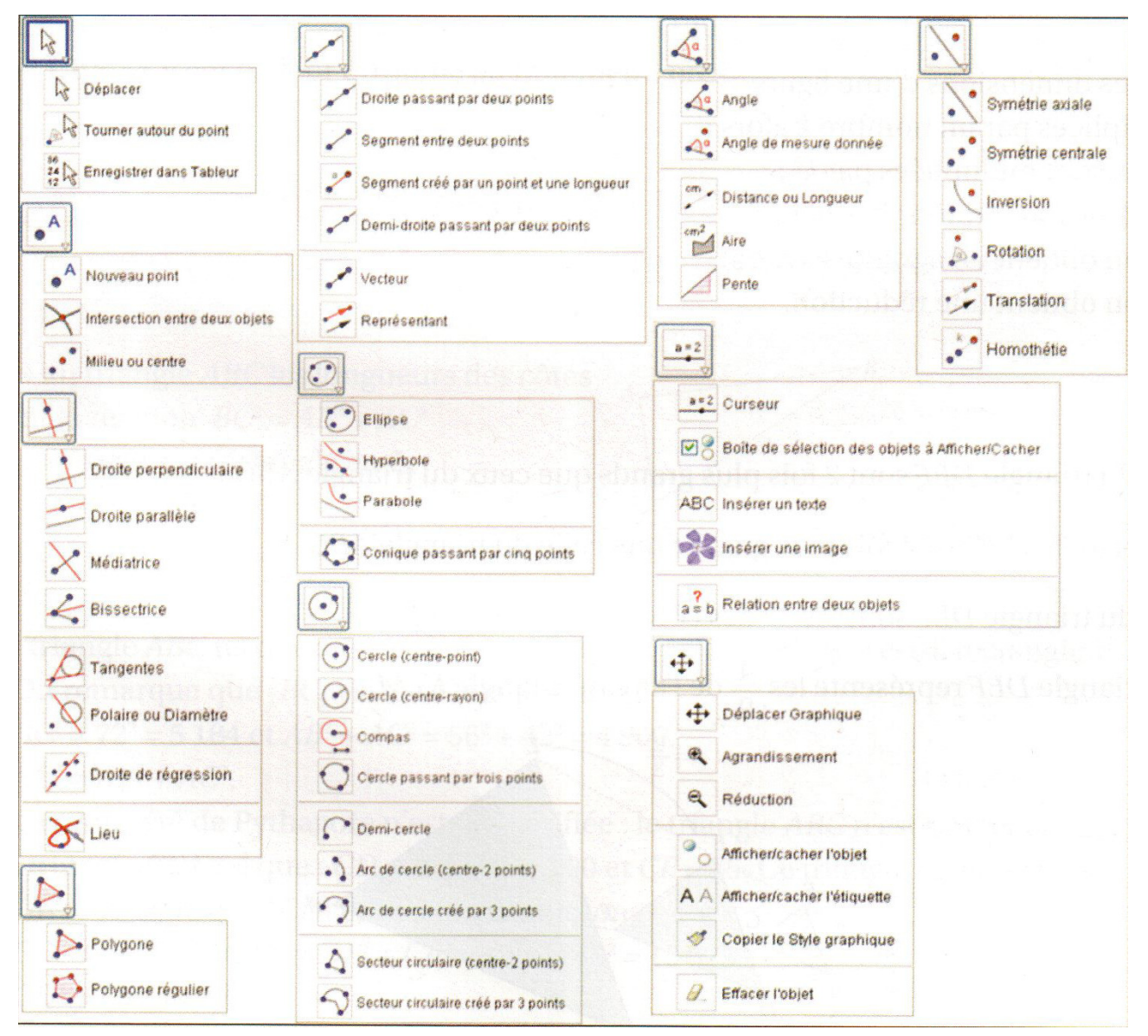

# 2<sup>ème</sup> partie : Les principaux réglages

| xes Grille          |                 |        |
|---------------------|-----------------|--------|
| Axes Couleur:       | Style du trait: | → Gras |
| axeX axeY           |                 |        |
| Afficher Graduation | ns:       💉     |        |
| Nombres Distance    | e: 1            | ~      |
| Unité:              |                 |        |
| Label:              | •               |        |
| min: -10 👻          | max: 10         | ~      |
|                     |                 |        |

« **Distance** » règle le pas de la graduation de l'axe. Conseil : Régler « **Style du trait** » sur « gras » pour qu'il soit plus visible.

| Objets<br>⊜Point<br>⊡⊚A | Basique ( | Couleur St                            | rie Algèbre Avancé                                        |  |            |     |
|-------------------------|-----------|---------------------------------------|-----------------------------------------------------------|--|------------|-----|
|                         | Nom:      | A                                     |                                                           |  | <b>a v</b> |     |
|                         | Valeur:   | (2,1) * *                             |                                                           |  | a 💌        |     |
|                         | Légende:  |                                       |                                                           |  | ¥          | a 💌 |
|                         | Affiche   | r l'éliquette:<br>r la trace<br>bos ' | Nom Nom Nom & Valeur<br>Nom & Valeur<br>Valeur<br>Légende |  |            |     |

#### **Basique** » :

« **Etiquette** » : permet d'afficher le nom seul, le nom et la valeur (coordonnées, équation de droite...) ou la valeur seule.

Remarque : Pour entrer un nom avec indice, par exemple  $A_1$ , taper  $A_1$ .

Style » : Permet de régler la taille, le remplissage, le style.

Algèbre » : Permet de définir le type « y=ax+b » pour l'équation d'une droite.

|                   | e-pian:         |          |   |
|-------------------|-----------------|----------|---|
| Axes Grille       |                 |          |   |
| Grille Gra        | as ⊡lsométrique | Couleur: | ] |
| Distance: x:      | 1               | • y: 2   | ~ |
| Style du trait: - | ¥               |          |   |
|                   |                 |          |   |
|                   |                 |          |   |
|                   |                 |          |   |
|                   |                 |          |   |
|                   |                 |          |   |
|                   |                 |          |   |

« **Distance** » règle la distance entre deux traits de la grille.

Remarque : Le réglage de la distance peut être différent sur les deux axes.

| Angle        | 2                | . ]c           | 1 ~ |
|--------------|------------------|----------------|-----|
| Intervalle ( | Curseur Animatio | n              |     |
| min: -5      | max: 5           | Incrément: 0.1 |     |

« **L'incrément** » est la différence entre deux valeurs consécutives du curseur.

# ▶ 3<sup>ème</sup> partie : Les fonctions utiles

Toutes les fonctions, sont à entrer dans la barre de saisie :

Placer un point (exemple : A (4; 3))

- 🕜 Saisie: (4,3)
- Créer une variable (exemple : un curseur r)
- 🕜 Saisie: r=0.6
- Tracer une **fonction** (exemple : la fonction  $f : x \mapsto 3x + 9$ )

② Saisie: f(x)=3x+9

- Tracer une fonction sur un intervalle (exemple : une fonction affine sur [1; 6])
- Saisie: Fonction[a\*x+b,1,6]

Le menu Commande donne accès à diverses commandes.

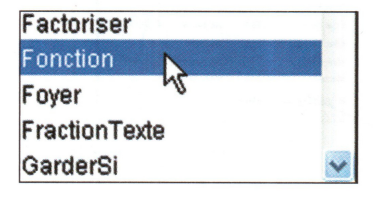

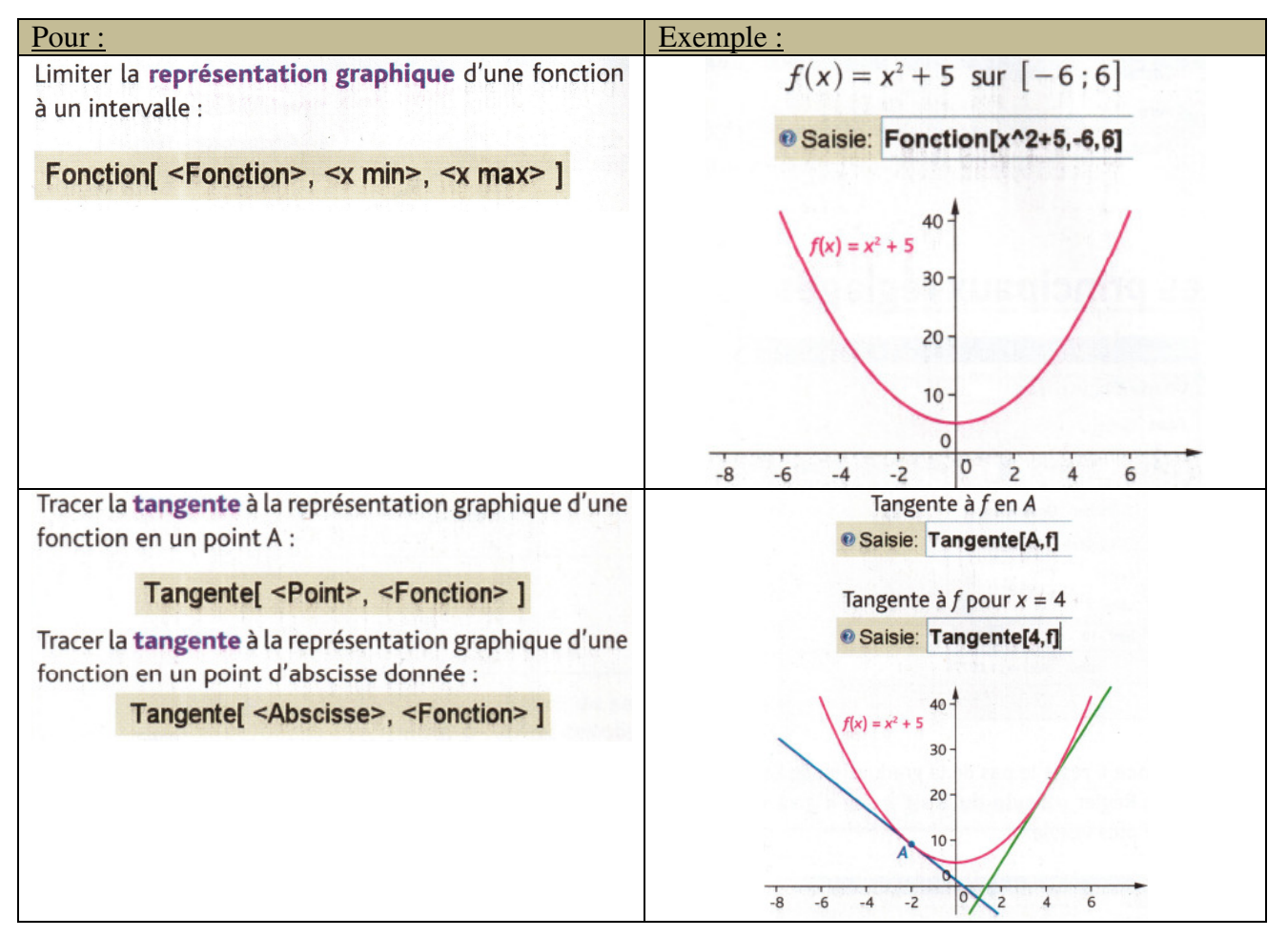

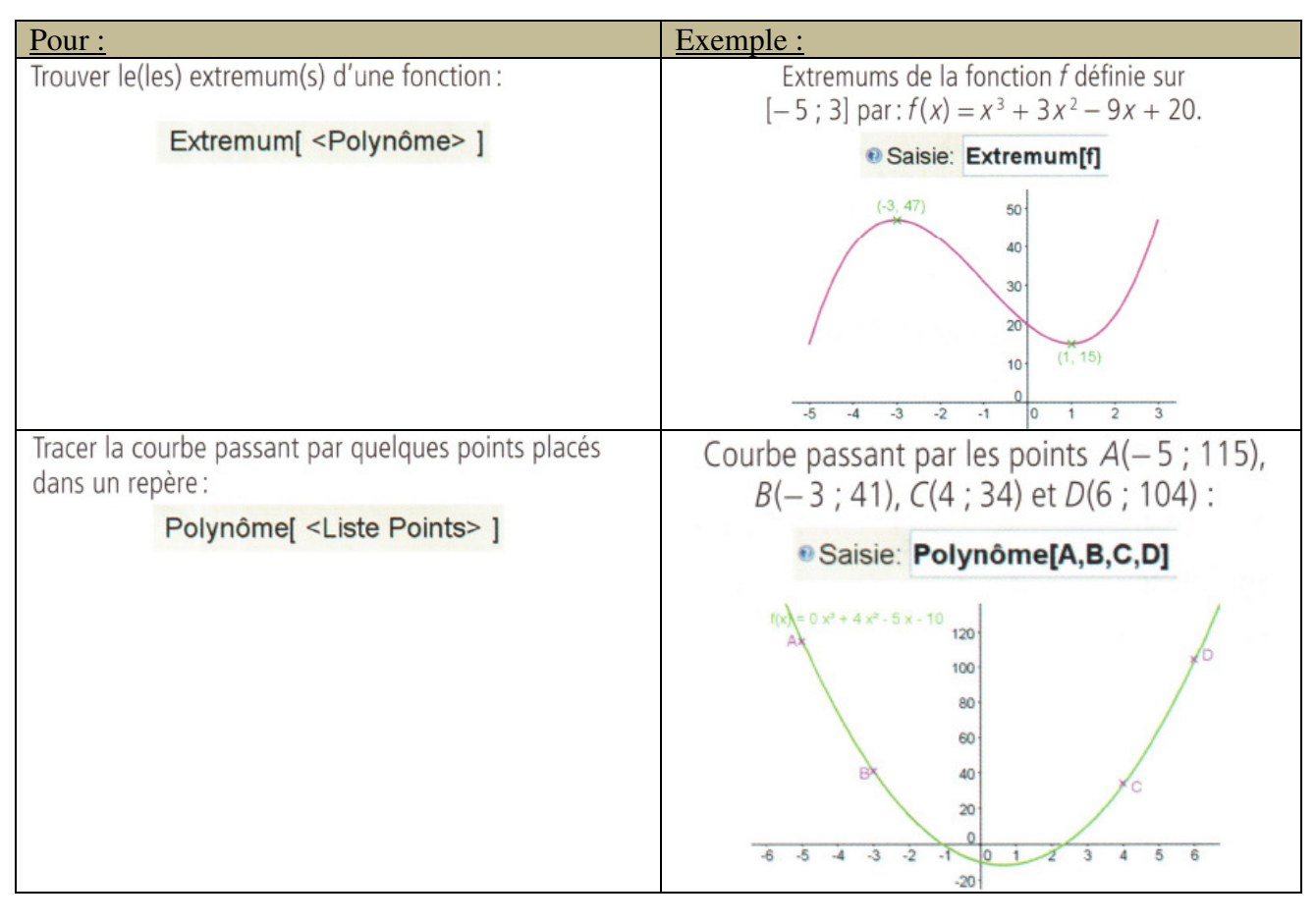

| Pour :                                                                                                    | Exemple :                                   |
|----------------------------------------------------------------------------------------------------|---------------------------------------------|
| Créer une <b>boîte à moustaches</b> :                                                                                                    | Boîte à moustaches avec :                   |
| BoiteMoustaches[ <ordonnée>, <demi hauteur="">,</demi></ordonnée>                                                                                                    | Min : 3 Max : 10                            |
|                                                                                                    | Q <sub>1</sub> :4 Q <sub>3</sub> :6         |
| <valeur début="">, <q1>, <médiane>, <q3>, <valeur fin=""> ]</valeur></q3></médiane></q1></valeur>                                                                                                    | Me : 4,5                                    |
| Remarques :<br>« <b>Ordonnée</b> » : définit la position de la boîte sur l'axe<br>des ordonnées.<br>« <b>Demi-hauteur</b> » : définit la largeur de la boîte.<br>« <b>Valeur Début</b> » : correspond au minimum de la<br>série. | Saisie: BoiteMoustaches[2,0.5,3,4,4.5,6,10] |
| « Valeur Fin » : correspond au maximum de la série.                                                                                                    | 0 1 2 3 4 5 6 7 8 9 10                      |

#### Mathématiques : Fiche méthode GeoGebra ► 4<sup>ème</sup>

## partie : Utilisation du tableur

#### Création d'un tableur :

L'expression d'une fonction est tapée dans la zone de saisie pour la représenter graphiquement sur un intervalle. Créer un curseur a.

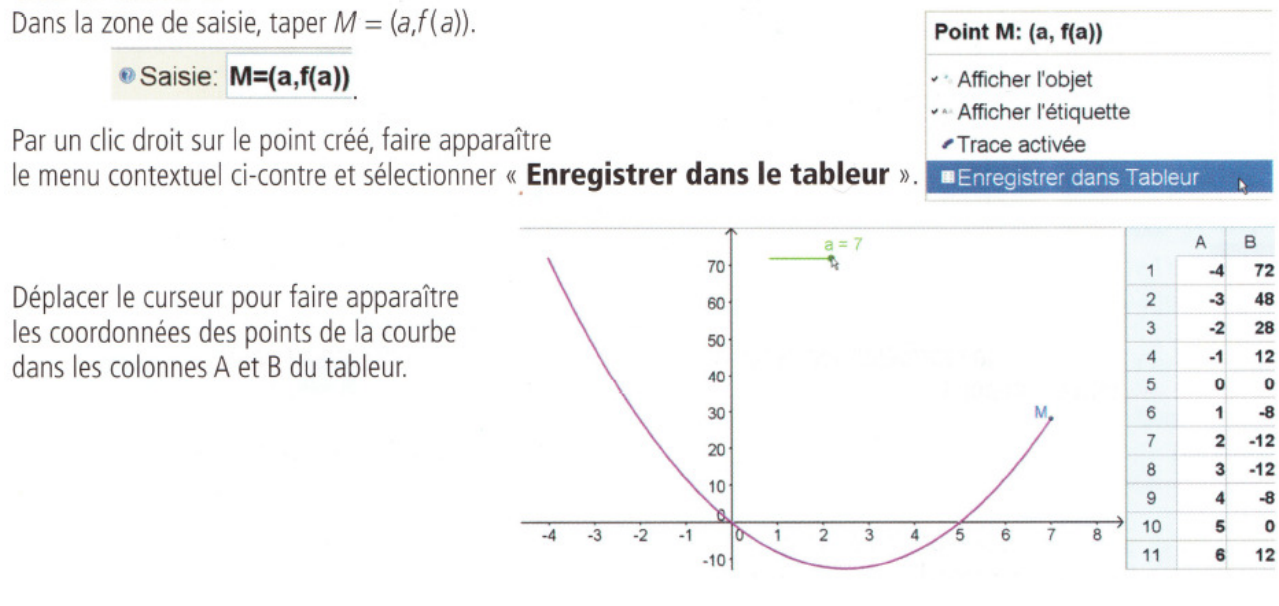

#### Réalisation d'un ajustement affine (1<sup>ère</sup> possibilité) :

Afficher la fenêtre Tableur et entrer les couples de valeurs dans les colonnes A et B.

Sélectionner l'ensemble des valeurs et par un clic droit faire apparaître le menu contextuel ci-dessous. Sélectionner « Créer une liste de points ».

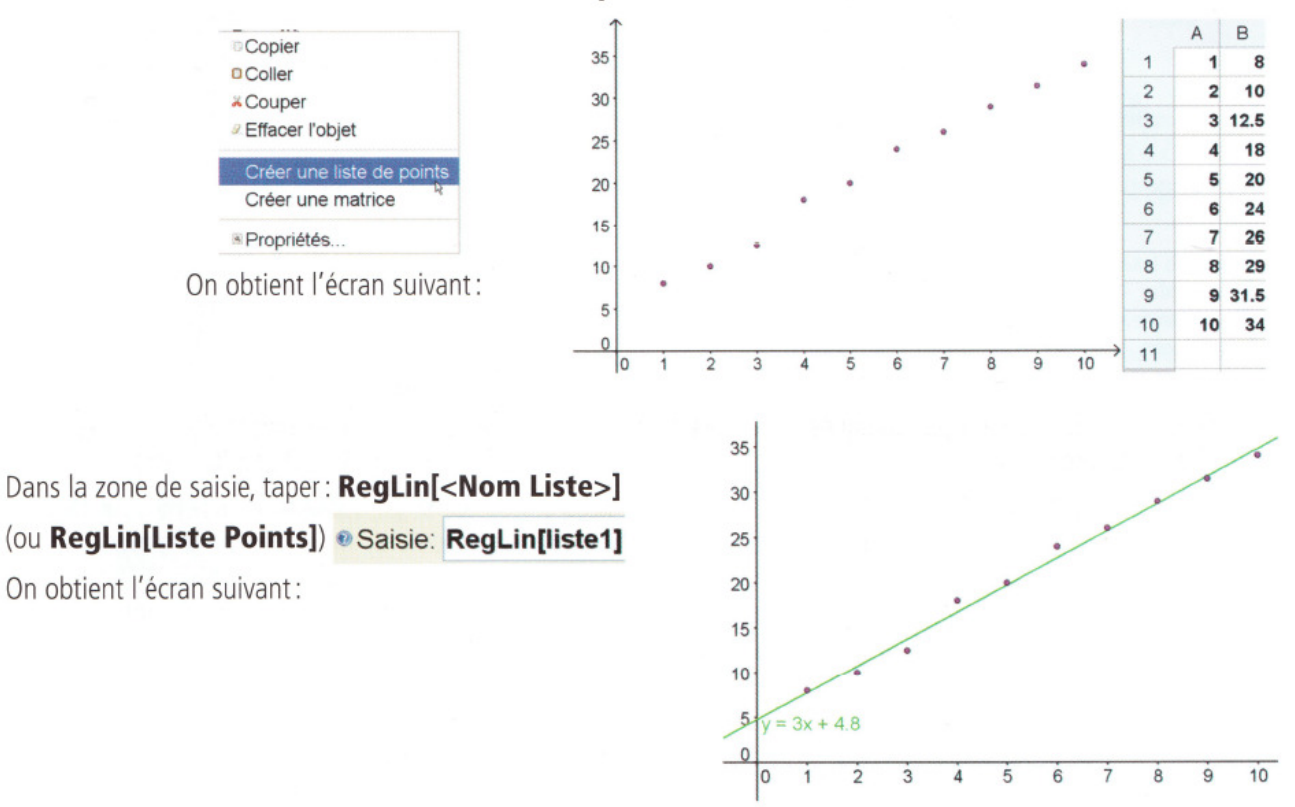

Mathématiques : Fiche méthode GeoGebra

Réalisation d'un ajustement affine (2<sup>ème</sup> possibilité) :

On demande par exemple de placer les points du tableau suivant :

| x | 5  | 10 | 15 |
|---|----|----|----|
| у | 17 | 32 | 47 |

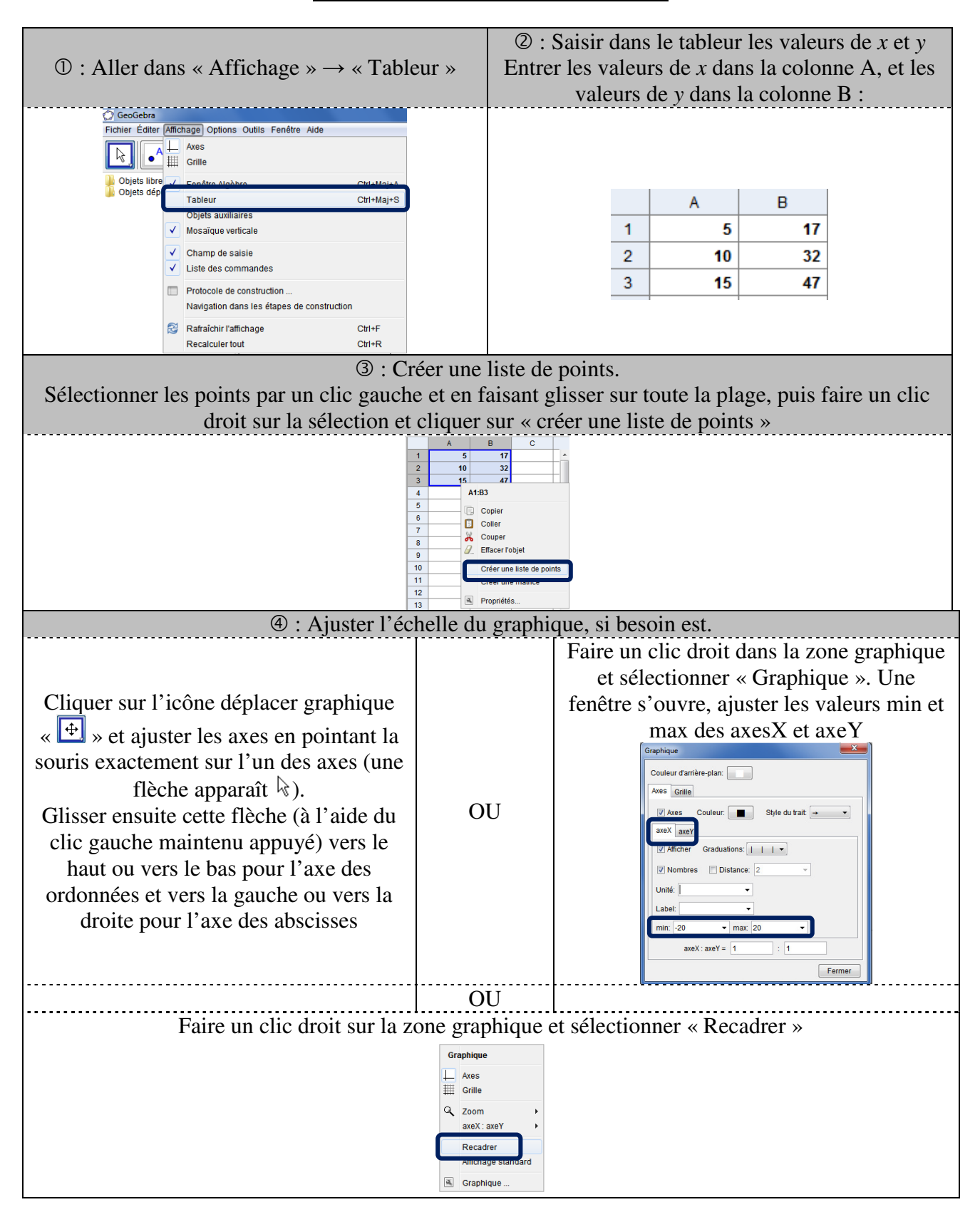

- Les points sont ainsi affichés dans la fenêtre graphique.

- <u>IMPORTANT :</u> Ne pas toucher aux points dans la fenêtre graphique, au risque de les déplacer.
  - Pour éviter de déplacer les points par mégarde, on peut faire un clic droit sur ceux-ci et sélectionner « Propriétés ». Dans la fenêtre qui s'ouvre, dans l'onglet « basique », cliquer sur « objet fixe ».

#### • Liste de point obtenu :

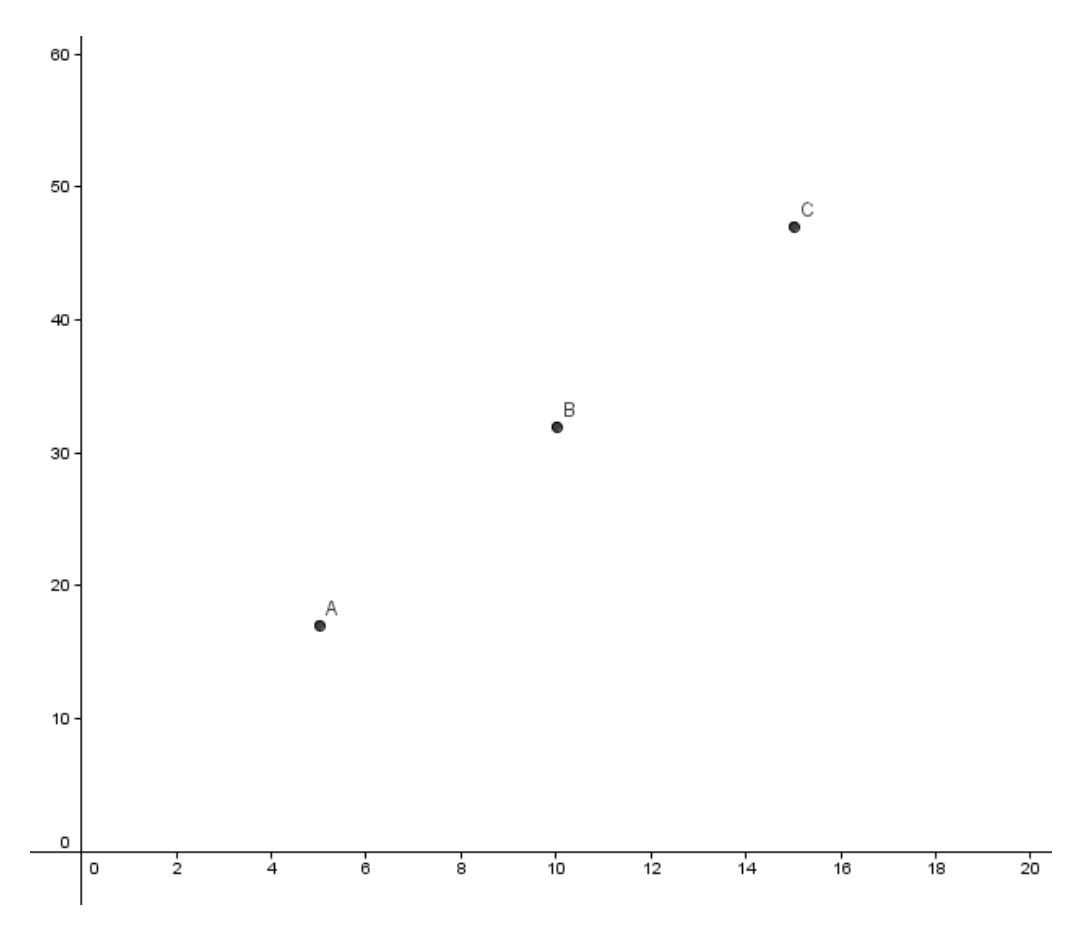

- À l'aide de l'outil « curseur », créer un curseur « a » et un curseur « b ». Définir les valeurs min et max et l'incrément, comme souhaité.

- Dans la zone de saisie, taper «  $f(x)=a^{x+b}$  », puis valider en appuyant sur la touche entrer.

- Modifier les curseurs revient alors à modifier l'expression algébrique de la droite.

- La fonction s'affiche dans la fenêtre algèbre, qui est accessible en allant sur : « affichage »  $\rightarrow$  « Fenêtre Algèbre »

# **\***Astuce importante \*

Pour affiner le déplacement du curseur, il faut augmenter la largeur du curseur.

|                                                                                                    | Basique Curseur Couleur Style Avancé                                                                                                    |
|----------------------------------------------------------------------------------------------------|----------------------------------------------------------------------------------------------------|
|                                                                                                    | Intervalle                                                                                                    |
| <ul> <li>Faire un clic droit sur le curseur et changer les valeurs comme dans l'exemple ci-contre.</li> <li>Ici par exemple, si on a déterminé que la valeur de « a » se situait entre 2 et 3 et que l'on veut affiner l'incrément, en mettant un incrément de 0,001 par exemple, il faut alors définir une largeur de curseur plus grande, ici on a mis 500.</li> </ul> | min: 2 max: 3 Incrément 0.001 Curseur  fixé horizontal ▼ Largeur: 500 Animation Vitesse: 1 Répéter: ⇔ Alterné ▼                                                                                                    |
| Ainsi, le curseur s'agrandit et sa valeur est plus affinée.                                                                                                    | a = 2.378                                                                                                    |
| Remarque :<br>Le logiciel doit être configuré pour afficher<br>l'arrondi souhaité. Pour cela aller dans « Outils » → « Arrondi », et<br>sélectionner le nombre de décimales souhaités. Dans cet exemple on a mis 3 décimales, vu que<br>l'on a choisi un incrément de 0,001.                                                                                             | Options       Outils       Fenêtre       Aide         Algèbre       Image       Image |

# Saisi et modification d'expression algébrique : 1<sup>ère</sup> méthode : Par tâtonnement de <u>l'expression algébrique</u>

- Dans la « zone de saisi », saisir l'expression algébrique souhaitée.

- Si l'expression à saisir est par <u>exemple</u> «f(x)=3x+2», il faut taper cela de la façon suivante : f(x)=3x+2, puis valider en appuyant sur la touche entrer

- L'expression apparaît dans la fenêtre algèbre. Si la fenêtre algèbre n'est pas affichée, aller dans :
 « Affichage » → « Fenêtre algèbre »

| Affichage Options Outils Fenêtre Aide |                                            |            |  |  |  |
|---------------------------------------|--------------------------------------------|------------|--|--|--|
| $\square$                             | Axes                                       |            |  |  |  |
| ##                                    | Grille                                     |            |  |  |  |
|                                       | Fenêtre Algèbre                            | Ctrl+Maj+A |  |  |  |
| _                                     | Tableur                                    | Ctrl+Maj+S |  |  |  |
| ✓                                     | Champ de saisie                            |            |  |  |  |
| <                                     | Liste des commandes                        |            |  |  |  |
|                                       | Protocole de construction                  |            |  |  |  |
|                                       | Navigation dans les étapes de construction |            |  |  |  |
| 2                                     | Rafraîchir l'affichage Ctrl+F              |            |  |  |  |
|                                       | Recalculer tout Ctrl+R                     |            |  |  |  |
|                                       |                                            |            |  |  |  |

- Si cette expression ne correspond pas à l'alignement des points, elle est modifiable en faisant un clic droit sur l'expression algébrique et en la modifiant dans le menu « propriétés », onglet « basique ».

| Fichier Éditer Affichage Options Outils Fenêtre Aide                                                                                                    | Propriétés                                                                                                    |
|----------------------------------------------------------------------------------------------------|----------------------------------------------------------------------------------------------------|
| Image: Second state state sta | Objets       Basique Couleur Style Algèbre Avancé         Ponction       Istel         Istel       Nom:         Istel       Valeur:         X + 2       2         A1       2         A1       2         A1       2         A2       3x + 2         A3       2         B1       2         B2       B3         Point       2         P1       Objet auxiliaire |
| Propriétés                                                                                                    | <u> <u> </u>Effacer  Fermer </u>                                                                                                    |

• Droite obtenue :

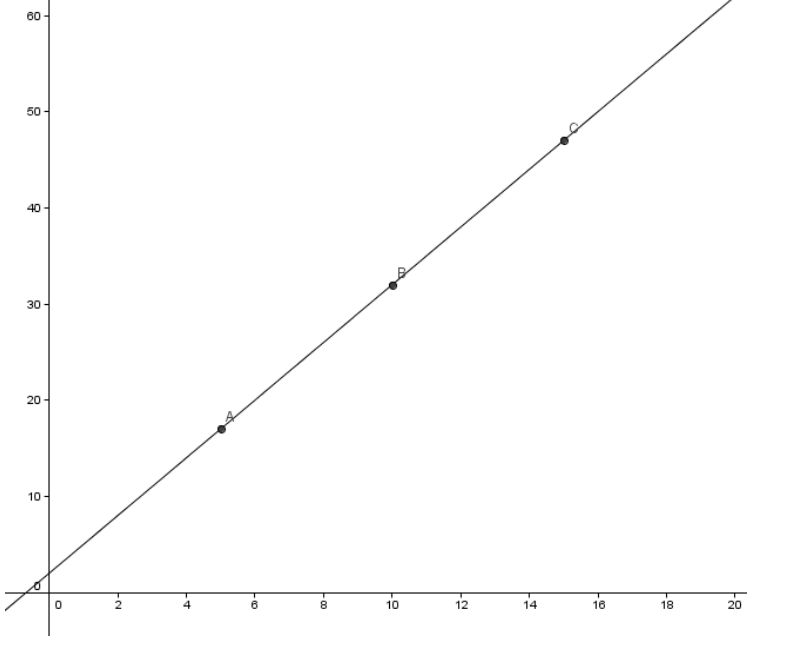